## YOUR ANDROID PHONE USES TWO FACTOR AUTHENTICATION, BUT YOU'VE LOST IT. NOW WHAT?

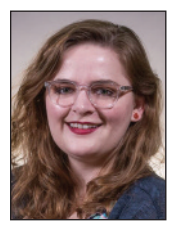

#### **TECH TIPS** By Kelly McNeil, TechBldrs, Inc.

Most people with online accounts have been asked to enable two-factor authentication (2FA) before. It's one of the most accessible online security measures you can take, and we at TechBldrs recommend it highly.

Companies like Google, Facebook, and Microsoft encourage users to add a device — like a mobile phone — to which they can send a login code when an attempted account login is registered.

If you're the owner of the account, great: you input that code when prompted and gain access. If the person trying to access your account isn't you, then that added layer of security just saved you a major headache.

But what happens if the person trying to access your account is you, you've just lost or broken your phone?

In this article, we'll review what to do if you've lost a device (like an Android phone or tablet) with access to a Google account. It's important to note that for the following steps to work, you must know your Google Account information before you lose your phone. (So, if you don't, go do that now — we'll wait.)

If you have an iPhone or iPad, never fear — we'll cover the Apple iCloud and Apple accounts next month.

#### Use a backup phone

If you use a backup phone (like your spouse's phone or a work or personal phone), you can send a secondary twofactor authentication code to that number, allowing you access to your account. Here's how to set a backup phone for your account.

- 1. Sign into your Google Account (myaccount.google.com)
- 2. On the left navigation panel, click "Security"
- 3. Go to "Signing in to Google"
- 4. Select the "2-Step Verification" option
- 5. Below your primary number, there will be an option for backup phone number
- 6. Click "Add a phone number"
- 7. Fill in the backup number, choose how you would like to receive the verification code, then hit "Send code"
- 8. Click Save

Once this process is completed, it can be repeated to add as many numbers as needed.

(Continued on page 44)

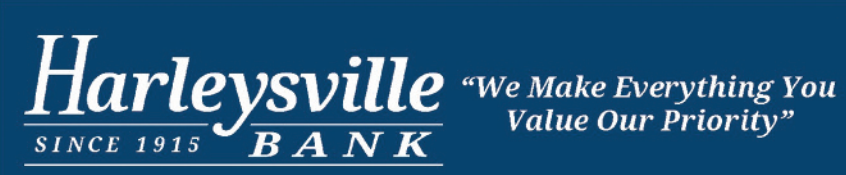

Upper Providence Branch 1889 East Ridge Pike Jo Wanamaker, Manager 610-454-0391 West Norriton Branch 2301 West Main Street Brian Murphy, Manager 610-631-0887

Joe Bergquist, Commercial Lender 267-664-5598

harleysvillebank.com

## COMING SOON!

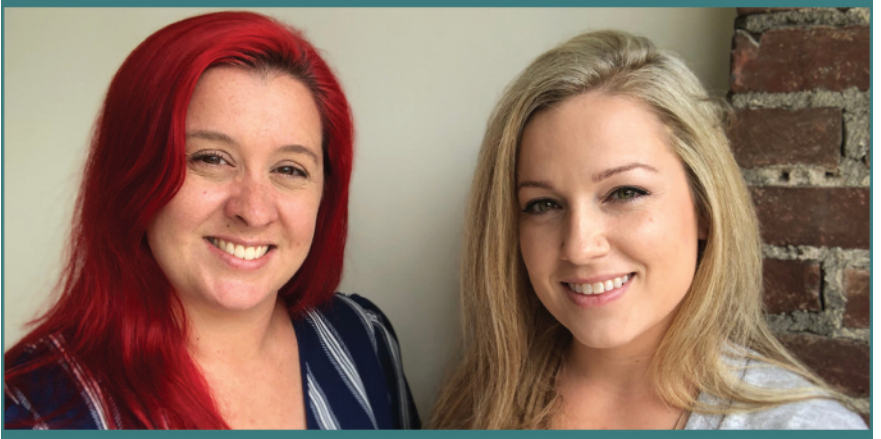

Cryo, Float, Massage, Sauna, and more!

## The NEW home of self-care!

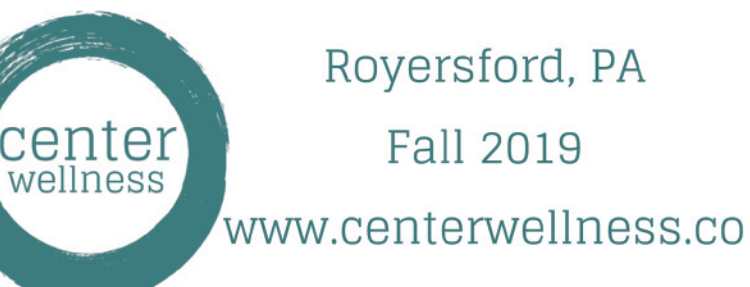

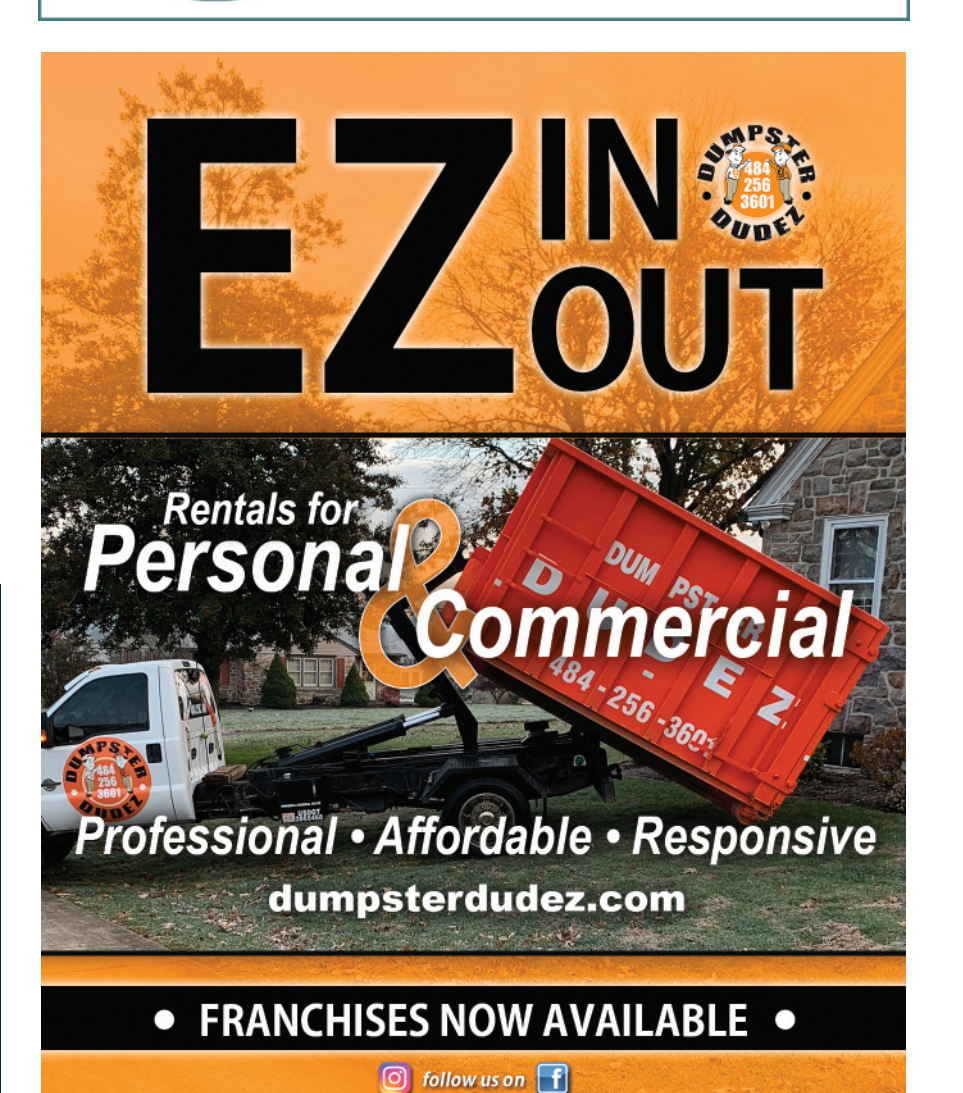

**SEPTEMBER 2019** 

FDIC

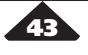

422business.com and 422bizmag.com

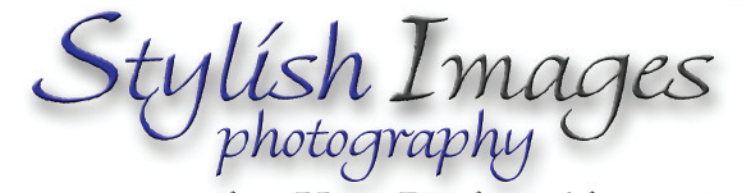

# Are you trusting Your Business' image to poor cellphone snapshots?

Business and Commercial Portraiture \* Families Sports Action \* Location, In Office or Studio Sessions Photos for: Business Cards, LinkedIn, Websites and Annual Reports Visit us: www.stylishimages.com

## Business Discounts available for multiple sessions

An \$90.00 Studio session includes: 20-40 exposures taken (2-4 poses), 2 - backgrounds
Upload to our website for your review within hours of your session.
1- Retouched High resolution digital file emailed to you within 24 hours. additional files available for a small fee Can you really afford to look bad with a price this good?

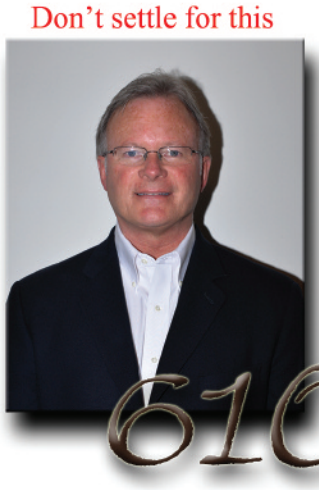

**Educators First Financial** 

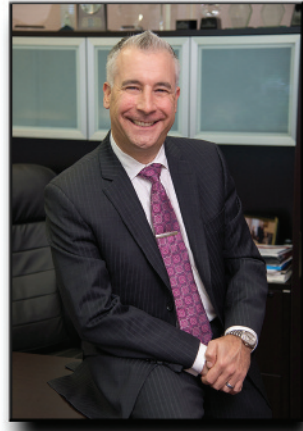

When you can have these

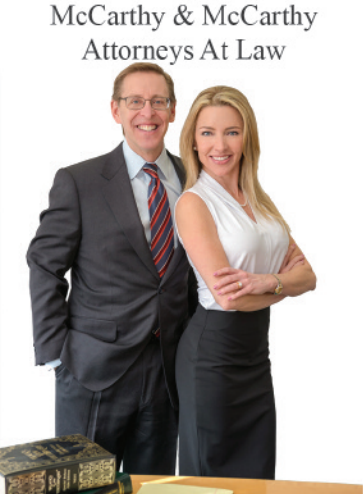

**Real Estate Interiors** 

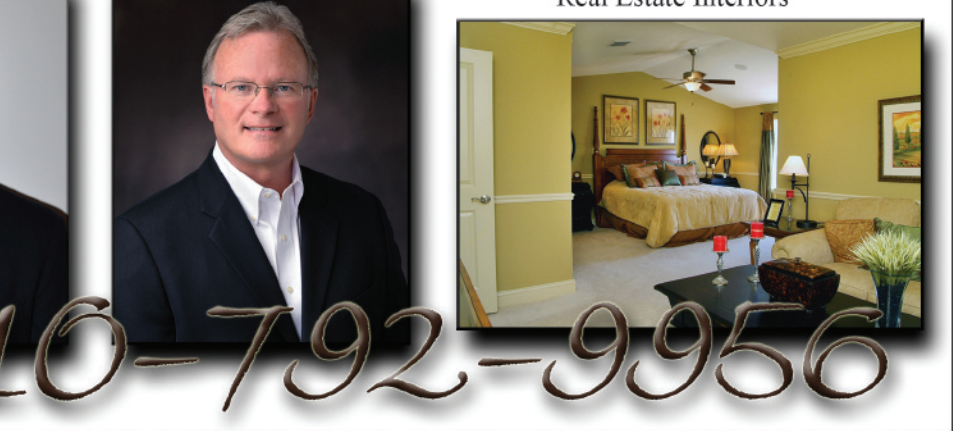

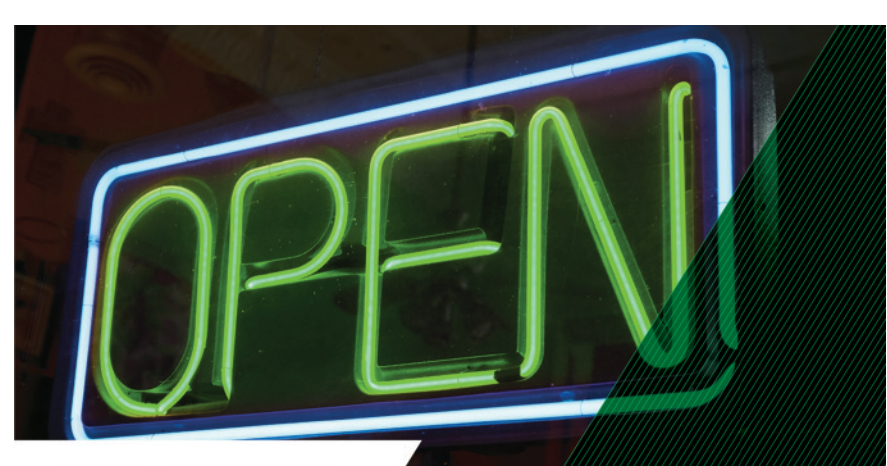

#### WE STAND

## FOR OPENING AS MANY DOORS AS POSSIBLE.

For nearly 200 years, we have stood for one thing: service. We are committed to helping businesses flourish. If your business is ready to take the next step, we're ready to take it with you. We're WSFS Bank, and We Stand For Service.

#### WSFSBANK.COM / 1.888.WSFSBANK

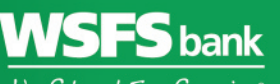

©2018 WSFS Bank | Member FDIC | NMLS# 417673

## We Stand For Service

## **TECH TIPS**

(Continued from page 43)

#### Use a pre-generated backup code

You can also generate a list of backup codes you can store in a safe place in case you need them, making it possible to log into your Google Account without your two-factor authentication device. We highly recommend generating a list of these codes and keeping them on you when you travel — it's better to be safe than sorry!

To create and view a set of backup codes:

- 1. Go to your Google Account page (myaccount.google.com)
- 2. On the left navigation panel, click "Security"
- 3. Under "Signing into Google," click "2-Step Verification"
- 4. Under "Backup Codes," click "Setup" if you wish to set up backup codes for the first time, or "Show Codes" if you have generated backup codes before

If you need to use one of your backup codes, follow the steps below to sign in.

Signing in with a backup code:

- 1. Locate where you stored your backup codes
- 2. Sign into your Google Account (myaccount.google.com)
- 3. When prompted for your verification code, click "More Options"
- 4. Select "Enter one of your 8-digit backup codes"
- 5. Enter your backup code

Keep in mind that each code can only be used once, so we recommend marking each code off as you use them. This way, you'll also be able to see when it's time to generate new codes.

#### Removing devices & programs from your "Trusted" list

Google keeps tabs on which devices and programs you use often and adds them to a "Trusted" list. (Ever click a prompt that comes up without reading it? You may have added a device or web browser, like Chrome, to your Trusted list without even knowing.) This means 2FA may be disabled on those devices and programs, which is dangerous if

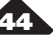

### "I think we're protected" isn't (610) 937-0900 enough. It's time to be sure. Call for a FREE cybersecurity assessment Better, smarter IT support from TechBldrs 📡 🛛 Live Help Desk Support 🎐 🛛 Backup & Disaster Recovery Cybersecurity Protection & Training Office 365 Migration & Support **Cloud Integration** ...and more! TECHBL (610) 937-0900 www.TechBldrs.com info@techbldrs.com Celebrating 20 Years 604 Gordon Drive Exton, PA 19341 1. Go to your Google Account page one of those devices is a device that was

one of those devices is a device that was just lost or stolen. Revoking access is the only way to prevent those devices from having access to your account.

In case of emergency, here's how to purge that Trusted list.

- 1. Go to your Google Account page (myaccount.google.com)
- 2. On the left navigation panel, click "Security"
- 3. Under "Security," go to "Signing in to Google"
- 4. Choose "2-Step Verification"
- 5. Under "Devices you trust," select "Revoke all"

In the future, you can re-add devices and programs to the Trusted list, so never fear, the purge isn't necessarily forever.

#### Turning off Two-Factor Authentication

Your account is more secure when you need a verification code to sign in. But, if you need to temporarily disable two-factor authentication (like if you lose your phone, but still need password access to your account on a computer), follow these steps. This is useful but should only be used as a last resort.

- 1. Go to your Google Account page (myaccount.google.com)
- 2. On the left navigation panel, click "Security"
- 3. Under "Security," select "2-Step Verification"
- 4. Select "Turn off"

You now will only be prompted for a password when you login to your account. We recommend turning two-factor authentication back on as soon as possible.

We store our entire lives on our mobile phones — pictures, emails, important account information, financial data, etc. — make sure you're familiar with the steps we've outlined above. If you need further, detailed help, we recommend searching Google Account Help.

Remember, the only way to ensure your cyber life is protected is through careful preparation and preventative measures like two-factor authentication!

Still have questions? Want to know what else you can do to protect your personal information online? Call us at 610.937.0900 for advice or for a free cybersecurity assessment for your business, or check out our blog at www.TechBldrs.com/blog for more tips! <section-header>

#### Call for your Free Consultation!

635 North Broad Street Lansdale 215.DOC.SKIN (362-7546)

4025 West Hopewell Road Center Valley 610.798.SKIN (7546)

YoungMedicalSpa.com

Dr. Thomas E. Young is the Region's Leading Aesthetic Physician when it comes to the latest and most effective aesthetic technologies for your face and body!

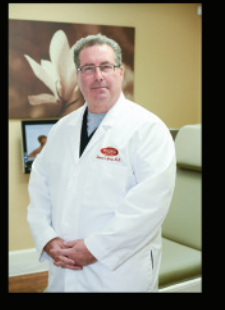

422business.com and 422bizmag.com

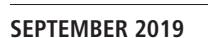

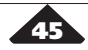